## Downloading a new Setlist for Mobilesheets from the CU3A Ukulele website for Android tablets

- Open the Ukulele webpage using your internet browser :- <u>http://cu3aukes.org.uk</u>
  Click on '**Music**'.
- On the first line of the page, click on '**Setlists**'.
- Click on the **title** of the new Setlist you want to download.
- A message will appear at the bottom of the screen saying 'File downloading'.
- This may take up to two minutes; when finished '**Download complete**' will be shown.
- Close the internet browser and open 'Mobilesheets' app.
- Tap 'Import' on the blue band at the top right hand side of the screen.
- Select 'System File Browser' on the drop-down window.
- Select '**Recent'** on the left panel; if there is a '**Downloads**' option at the top, select it. The Setlist filename you have just downloaded will be at the top of the list on the left. Tap this filename.
- The Setlist file will be imported; if any songs already exist on your tablet you will be asked if you wish to update the existing song, or to skip (keep the existing one).
   Select the appropriate action and tap 'OK'.
- When all of these choices have been made for existing songs, a summary box will be shown listing all the songs which have been imported. Click '**OK**' to proceed.
- The new imported Setlist will now be shown in the alphabetic list on the 'Setlists' page, and can be displayed and used immediately.